G VICEPRESIDÈNCIA
O I CONSELLERIA
I INNOVACIÓ,
B RECERCA I TURISME
✓ DIRECCIÓ GENERAL DESENVOLUPAMENT

TECNOLÒGIC

# Manual instal·lació i configuració Autofirma d'@firma, per l'enviament de documentació firmada a la CAIB

# Índex

| 1Descàrrega                    | 2 |
|--------------------------------|---|
| 2Instal·lació                  | 3 |
|                                | 4 |
| 4Com signar digitalment        | 5 |
| 5Com validar una firma digital | 5 |
| Soom vandar and mind argital   |   |

# 1 Descàrrega

L'aplicació Autofirma s'ha de descarregar des de la <u>web del ministeri</u>, a l'apartat «Despliegue firmado MINHAP». Hi ha un instal·lable segons el sistema operatiu amb què s'ha de signar digitalment.

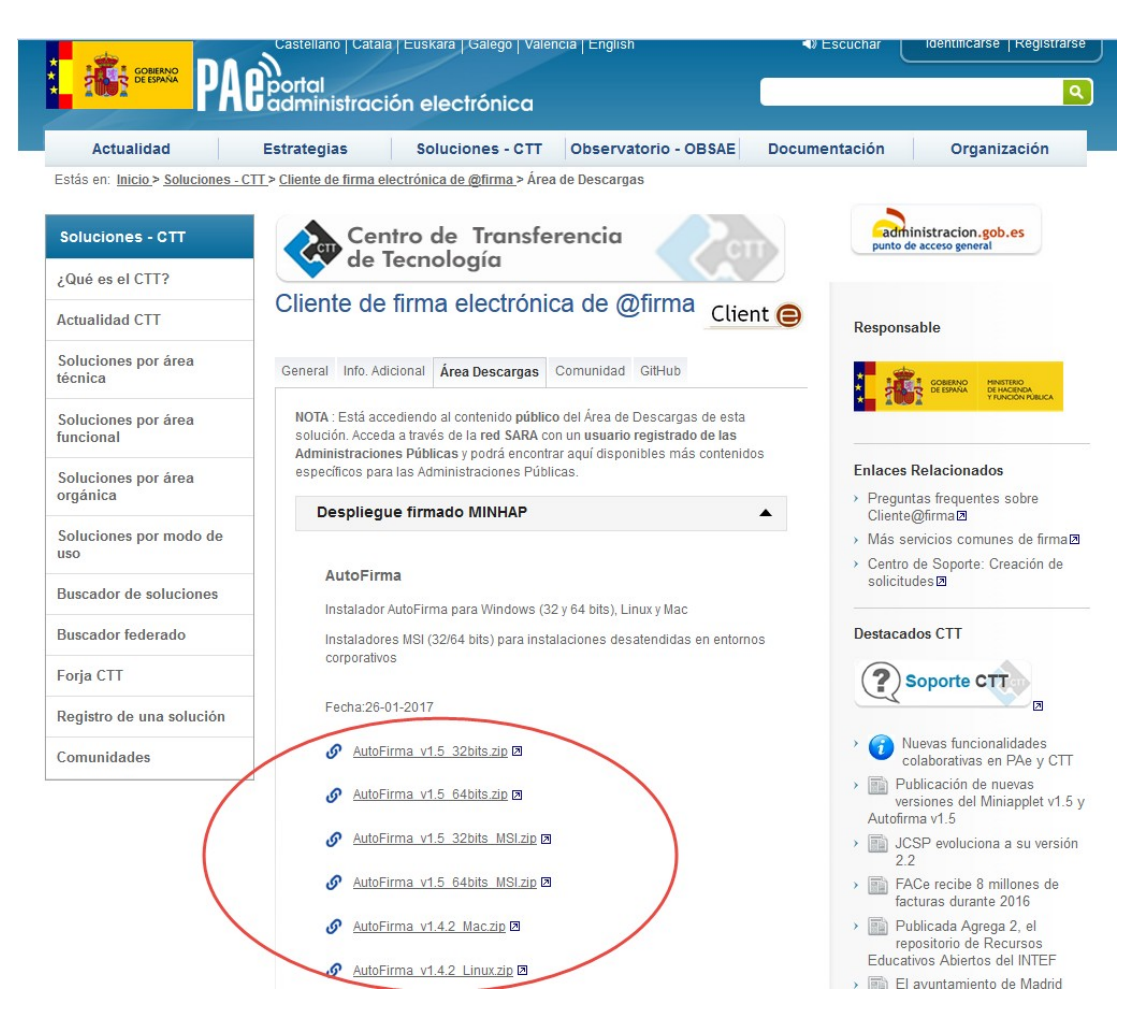

A continuació, també posam a la vostra disposició els enllaços directes a les descàrregues:

- 1. Autofirma v1.4.2 Linux
- 2. Autofirma v1.4.2 Mac
- 3. Autofirma v1.5 Windows 32bits
- 4. Autofirma v1.5 Windows 64bits

### 2 Instal·lació

El Ministeri ha publicat el manual d'instal·lació a la <u>web del ministeri</u>, a l'apartat «Documentacion del Miniapplet y Autofirma». El manual s'anomena «Autofirma – Manual instalación usuarios».

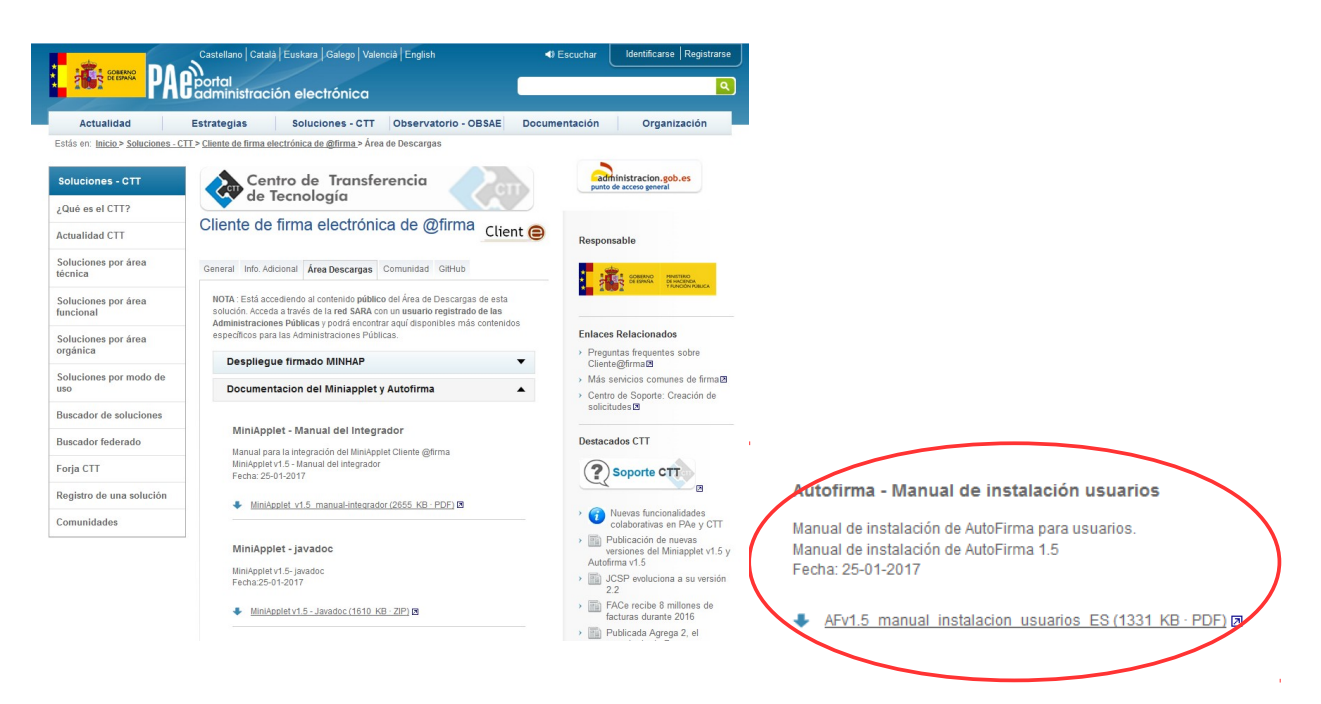

A continuació, també posam a la vostra disposició l'enllaç directe a la descàrrega:

Autofirma - Manual instalación usuarios

## 3 Configuració

Per poder remetre documents signats digitalment a la CAIB, s'han de configurar els següents paràmetres de l'aplicació, des de l'apartat Herramientas  $\rightarrow$  *Preferencias*.

| AutoFirma v1.5 - Manual-Usu                                                                                                    | aris-Autofirma-CAIB.pdf                                                                                                    |                                                              |
|----------------------------------------------------------------------------------------------------|----------------------------------------------------------------------------------------------------|--------------------------------------------------------------|
| Aremvo Herramientas                                                                                                    |                                                                                                    | Ayuda                                                        |
| <u>H</u> uellas digitales                                                                                                    | •                                                                                                    |                                                              |
| Bie Preferencias                                                                                                    | cm+P Firma                                                                                                    |                                                              |
| En este pantalla puede firmar                                                                                                    | electrónicamente un fichero que se encuentre en su disco duro.                                                                                                    |                                                              |
| Cuando firma electronicamen<br>su número de DNI, su nombro<br>Consulte las políticas de segr<br>A partir de este punto, no inse<br><b>importante</b> : No inserte ni retir<br>programa.<br>Seleccionar fichero a firma | Te un fichero pueden incorporarse a este ciertos datos personales, entre los que puede<br>y apellidos o incluso información sobre su situación laboral si utiliza un certificado prol<br>uridad y protección de datos de los receptores de los ficheros firmados antes de enviari<br>en e extraiga ninguna tarjeta inteligente o dispositivo criptográfico USB.<br>e tarjetas de ninguno de los lectores de tarjetas inteligentes hasta finalizar la ejecución<br>m | n encontrarse<br>'esional.<br>>s o distribuirlos.<br>de este |
| Å                                                                                                    | Tipo de fichero: Documento Adobe PDF<br>Fecha última modificación:ô de febrero de 2017 12:37<br>Tamaño: 1.616 KB<br>Hacer la firma visible dentro del PDF                                                                                                    | <u>V</u> er Fichero                                          |
|                                                                                                    | <u>E</u> irmar fichero                                                                                                    |                                                              |

- 1. Pipella «General»
  - 1. Algoritmo de firma: SHA256withRSA
  - 2. Formatos de firma por defecto  $\rightarrow$  Documentos PDF: PadES

| Preferencias de configuración de firma electrónica                                               | ×                                       |  |  |  |  |
|--------------------------------------------------------------------------------------------------|-----------------------------------------|--|--|--|--|
| General Birmas PAdES (PDF) Firmas CAd                                                            | ES Firmas XAdES Factura Electrónica     |  |  |  |  |
| Opciones generales                                                                               |                                         |  |  |  |  |
| Importar configuración general de la aplicación Eestaurar configuración general de la aplicación |                                         |  |  |  |  |
| No pedir confirmación al cerrar la aplicaci                                                      | ón                                      |  |  |  |  |
| 🗌 No mostrar la pantalla inicial de DNIe y tra                                                   | bajar siempre con cualquier certificado |  |  |  |  |
| Buscar actualizaciones al inicio                                                                 |                                         |  |  |  |  |
| 🗹 Enviar estadísticas de uso de forma anón                                                       | ima para ayudar a mejorar la aplicación |  |  |  |  |
| Opciones de firma                                                                                |                                         |  |  |  |  |
| Algoritmo de firma                                                                               |                                         |  |  |  |  |
| SHA256withRSA                                                                                    |                                         |  |  |  |  |
| Formatos de firma por defecto                                                                    |                                         |  |  |  |  |
| Documentos PDF                                                                                   | PAdES                                   |  |  |  |  |
| Documentos OOXML de Microsoft Office                                                             | OOXML (Office Open XML)                 |  |  |  |  |
| Facturas electrónicas                                                                            | FacturaE                                |  |  |  |  |
| Ficheros XML genéricos                                                                           | XAdES                                   |  |  |  |  |
| Ficheros ODF de LibreOffice u OpenOffice                                                         | ODF (Open Document Format)              |  |  |  |  |
| Ficheros binarios genéricos                                                                      | CAdES                                   |  |  |  |  |
| Configuración de red                                                                             |                                         |  |  |  |  |
| Haga clic en el siguiente botón para configura                                                   | r un servidor proxy. Configurar proxy   |  |  |  |  |
|                                                                                                  |                                         |  |  |  |  |
|                                                                                                  | Aglicar ahora Aceptar Cancelar          |  |  |  |  |
|                                                                                                  |                                         |  |  |  |  |

- 2. Pipella «Firmas PAdES (PDF)»
  - 1. Política de firma: Ninguna política
  - 2. Opciones de firma → Formato Avanzado de firma: PadES Básico

**Molt important:** És responsabilitat de cada organisme definir i omplir correctament, les metadades de la firma a l'apartat *«Metadatos de las firmas PadES»* de la pipella *«Firmas PAdES (PDF)»*:

- 1. Razón por la que se firma el documento
- 2. Ciudad en que se realiza la firma
- 3. Contacto del firmante (usualmente una dirección de correo electrónico)

A continuació, podreu veure un exemple de la pipella «Firmas PadES (PDF)»:

| Preferencias (                               | de configuración de firm                                       | na electrónica            |                  |                                     |                |  |
|----------------------------------------------|----------------------------------------------------------------|---------------------------|------------------|-------------------------------------|----------------|--|
| Gener                                        | Eirmas PAdES (PDF)                                             | Frmas CAdES               | Firmas XAdE      | S                                   |                |  |
| Política de                                  | firma                                                          | 1.00                      |                  |                                     |                |  |
| Ninguna                                      | política                                                       |                           |                  |                                     |                |  |
| Identificad                                  | politica (debe s                                               | er un OID)                |                  |                                     |                |  |
|                                              |                                                                | , or all old y            |                  |                                     |                |  |
| Huella dig                                   | ital del identificador de                                      | la política (en Bas       | e64)             |                                     |                |  |
|                                              |                                                                |                           |                  |                                     |                |  |
| Algoritmo                                    | de la huella digital del i                                     | dentificador de la j      | política         |                                     |                |  |
| SHA1                                         |                                                                |                           |                  |                                     |                |  |
| Calificado                                   | r de la política (URL)                                         |                           |                  |                                     |                |  |
|                                              |                                                                |                           |                  |                                     |                |  |
| Enviamen<br>Ciudad en<br>Palma<br>Contacto d | nt BOIB<br>la que se realiza la firr<br>lel firmante (usualmen | na<br>te una dirección de | e correo electró | nico)                               |                |  |
| user@do                                      | main.com                                                       |                           |                  |                                     |                |  |
|                                              |                                                                | /                         |                  |                                     |                |  |
| Opciones d                                   | e firma                                                        |                           |                  |                                     |                |  |
| Formato a<br>PAdES B                         | vanzado de firma<br>ásico 💌                                    |                           | 1                | Firma visible<br>Crear firmas visil | bles en el PDF |  |
|                                              |                                                                |                           |                  |                                     |                |  |
|                                              |                                                                |                           |                  |                                     |                |  |
|                                              |                                                                |                           |                  |                                     |                |  |
|                                              |                                                                |                           |                  |                                     |                |  |

### Autofirma @firma a la CAIB

### 4 Com signar digitalment

L'aplicació Autofirma signa digitalment documents.

Els documents han de ser menors de 50MB.

Aquí se mostra les passes a seguir:

- 1. L'aplicació se troba a l'escriptori amb la icona 🛜
- 2. A l'executar-la sortirà el diàleg següent:

En funció del certificat de que disposi l'usuari, s'haurà de pitjar *«Continuar con DNIe»* o *«Usar cualquier certificado»*.

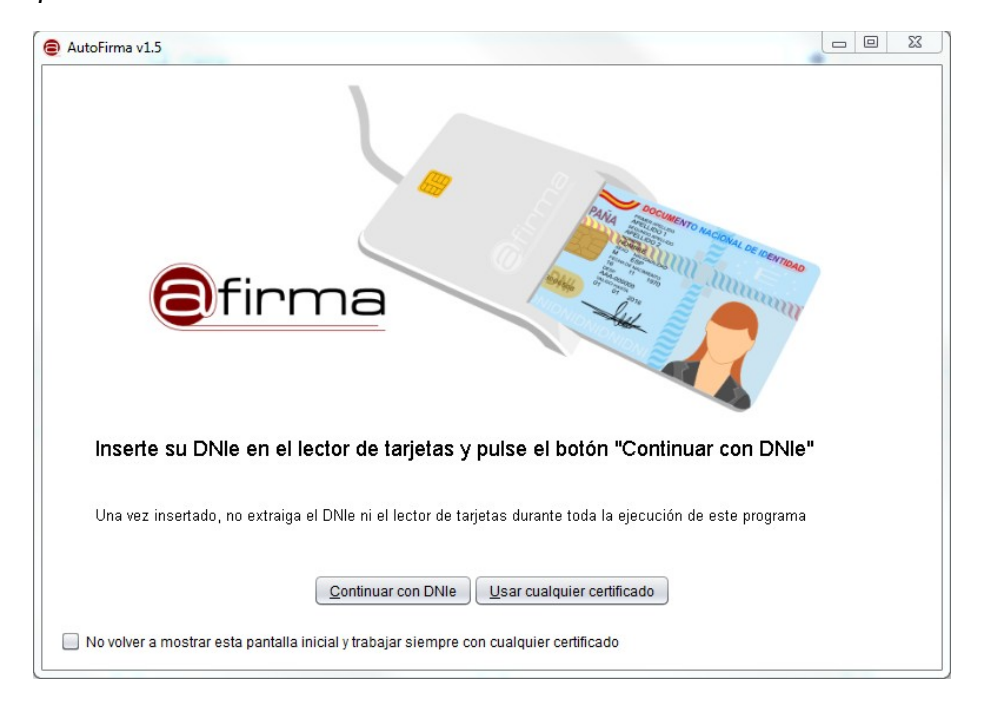

3. S'ha de seleccionar el document a signar digitalment, bé cercant-lo des del botó *«Seleccionar el fichero a firma»* o bé arrastrant-lo a la secció negra del diàleg següent:

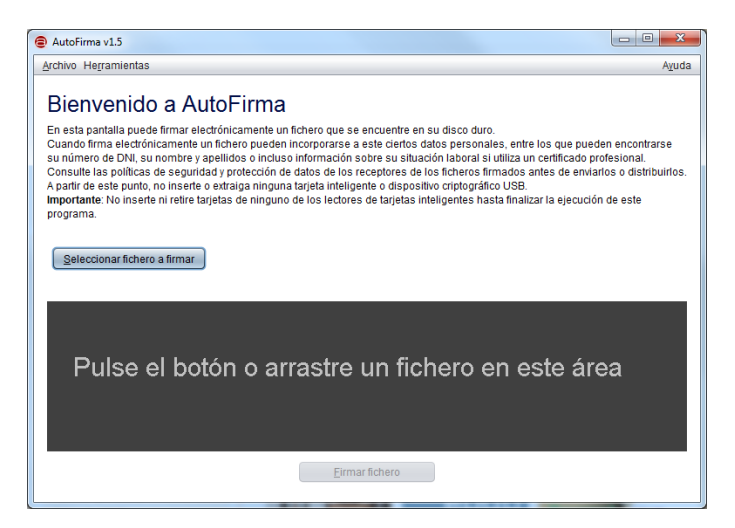

4. Una vegada seleccionat, se veurà com a la imatge següent:

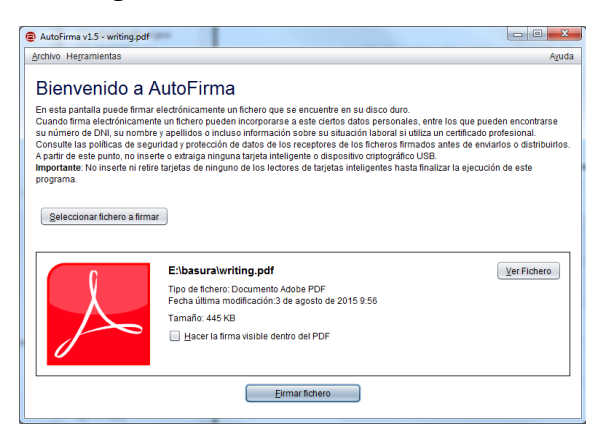

5. Al pitjar *«Firmar fichero»* mostra la llista de certificats digitals de la que s'ha de triar amb el que se signarà:

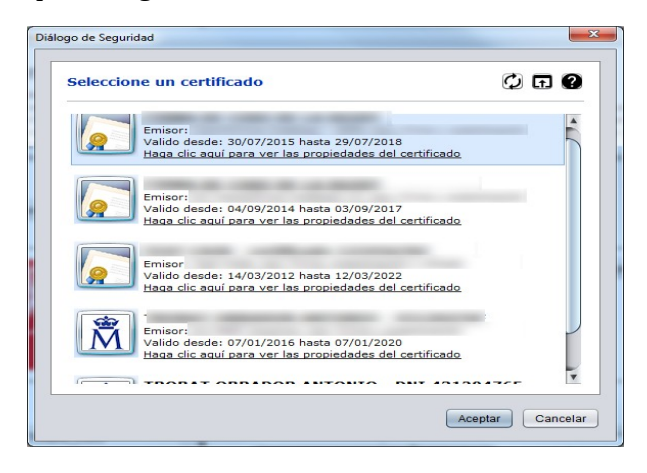

6. Una vegada seleccionat el certificat, se pitja *«Aceptar»* i el sistema demana el PIN si se tracta d'un certificat amb targeta criptogràfica:

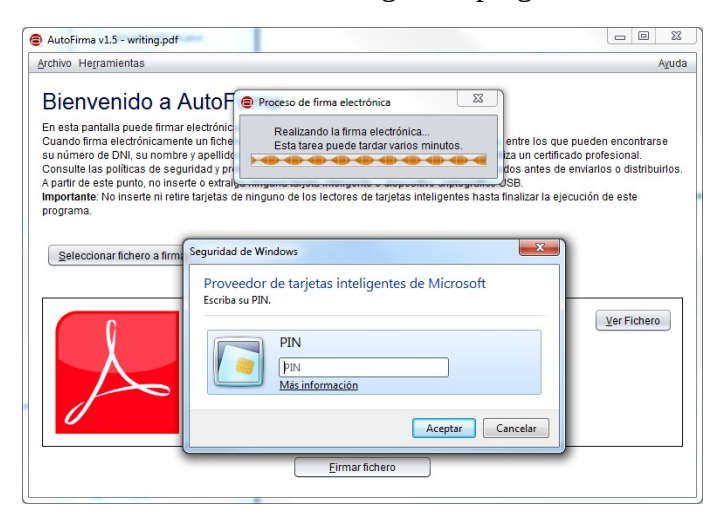

7. A continuació, sol·licita on emmagatzemar l'arxiu amb la firma:

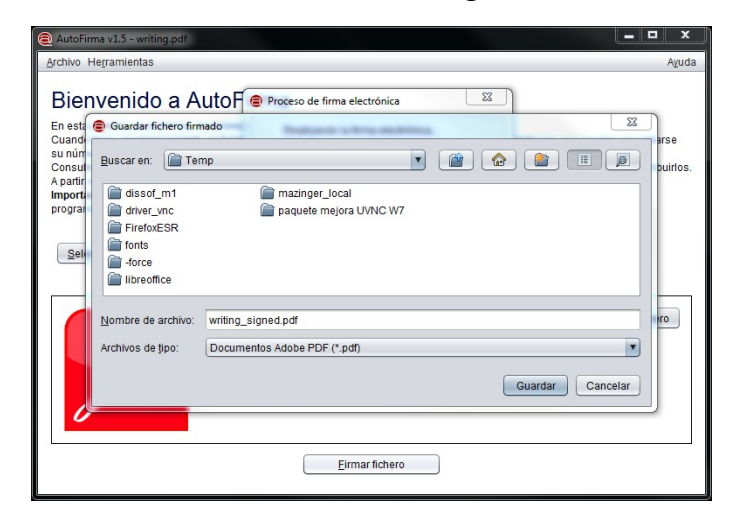

8. Finalment, si el procés acaba correctament el diàleg que se mostrarà és el següent:

| AutoFirma v1.5 - writing_signed.pdf                                                                                                    |                                                    |
|----------------------------------------------------------------------------------------------------|----------------------------------------------------|
| Archivo Herramientas                                                                                                    | Ayuda                                              |
| Proceso de firma completado satisfacto<br>La firma es correcta en cuanto a estructura, pero para determinar su completa vali<br>comprobar además la validez de los certificados usados. Para ello, puede validar<br>electrónicas en: <u>https://valide.redsara.es/</u> | riamente<br>Idez legal debe<br>esta u otras firmas |
| Fichero firmado:                                                                                                    |                                                    |
| C:\Temp\writing_signed.pdf                                                                                                    | <u>V</u> er fichero                                |
| Certificado de firma utilizado:                                                                                                    |                                                    |
| Titular del certificado: . Emisor del certificado: AC Ad                                                                                                    | Iministración Pública                              |
| Datos de la firma:                                                                                                    |                                                    |
| ▼ Formato de firma<br>Adobe PDF                                                                                                    |                                                    |
| ▼ Datos firmados                                                                                                    |                                                    |
| Ver datos firmados                                                                                                    |                                                    |
| * Arboi de irmas dei documento                                                                                                    |                                                    |
| Firmar otro fichero                                                                                                    |                                                    |

### 5 Com validar una firma digital

Per a comprovar la validesa de una firma electrònica, el Ministeri posa a disposició de tots els ciutadans la web <u>https://valide.redsara.es</u>:

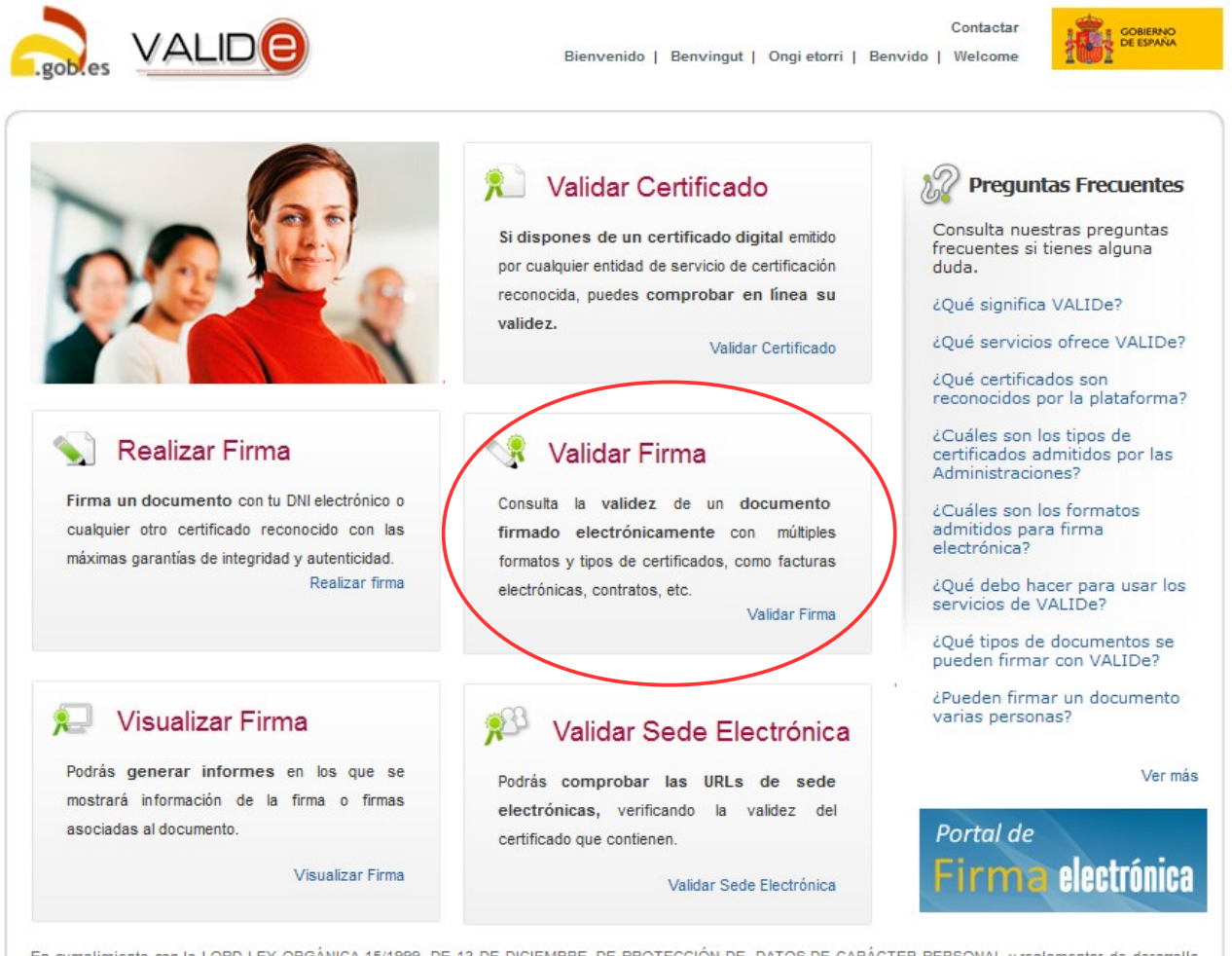

En cumplimiento con la LOPD LEY ORGÁNICA 15/1999, DE 13 DE DICIEMBRE, DE PROTECCIÓN DE. DATOS DE CARÁCTER PERSONAL y reglamentos de desarrollo posteriores, todos los datos de carácter personal asociados a las firmas y certificados electrónicos que sean enviados por los usuarios, serán usados exclusivamente con fines de validación y serán eliminados de los registros temporales de VALIDe una vez realizadas las operaciones de validación correspondientes. LOPD LEY ORGÁNICA 15/1999, DE 13 DE DICIEMBRE, DE PROTECCIÓN DE. DATOS DE CARÁCTER PERSONAL y reglamentos de desarrollo posteriores, todos los datos de carácter personal asociados a las firmas y certificados electrónicos que sean enviados por los usuarios, serán usados exclusivamente con fines de validación y serán eliminados de los registros temporales de VALIDe una vez realizadas las operaciones de validación correspondientes. En aquesta pantalla s'ha de sel·leccionar el fitxer a validar amb el botó «navega»

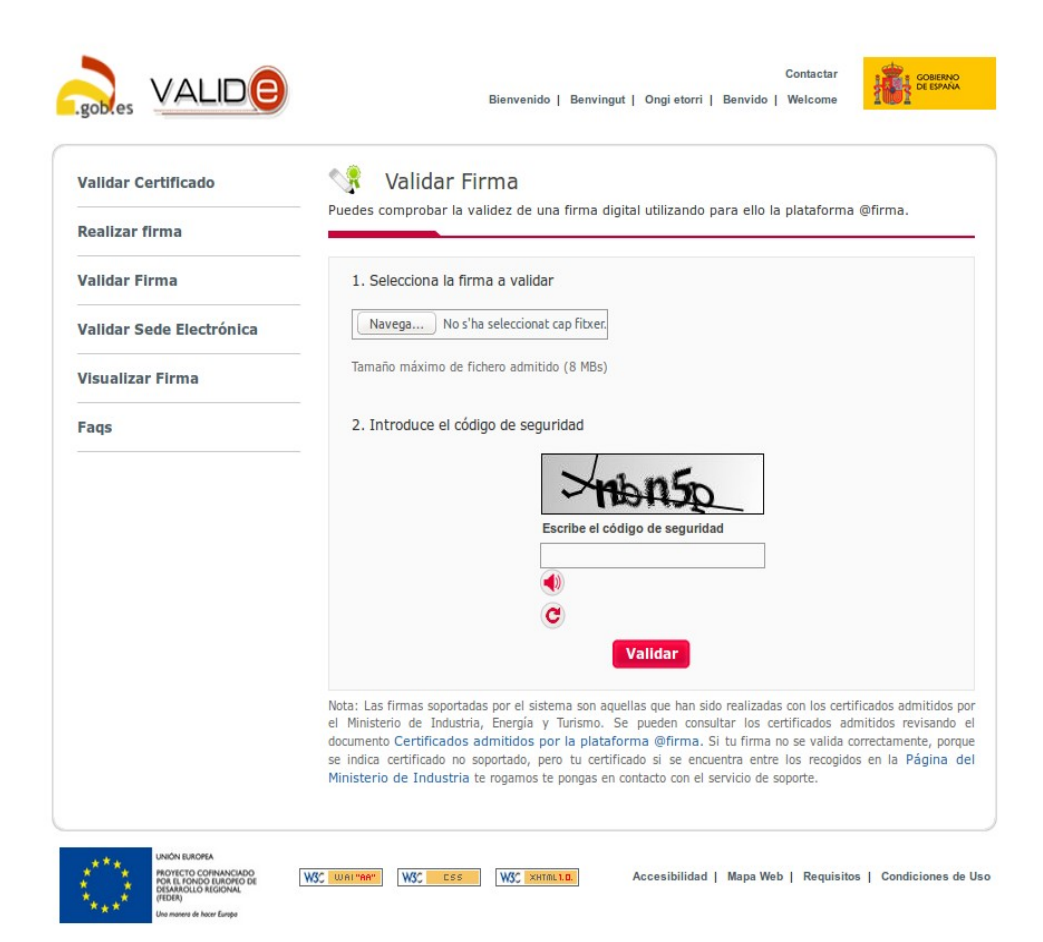

Exemple de selecció de fitxer per validar la firma, cal emplenar el «cadi de seguretat»

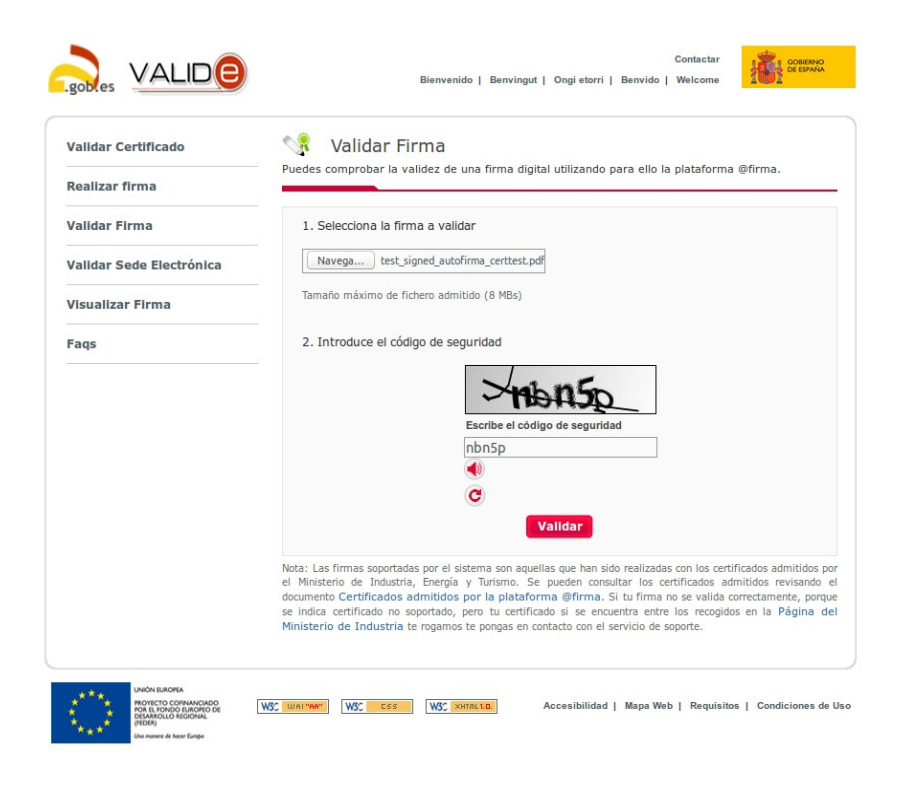

#### S'obtendrà una pantall de l'estil:

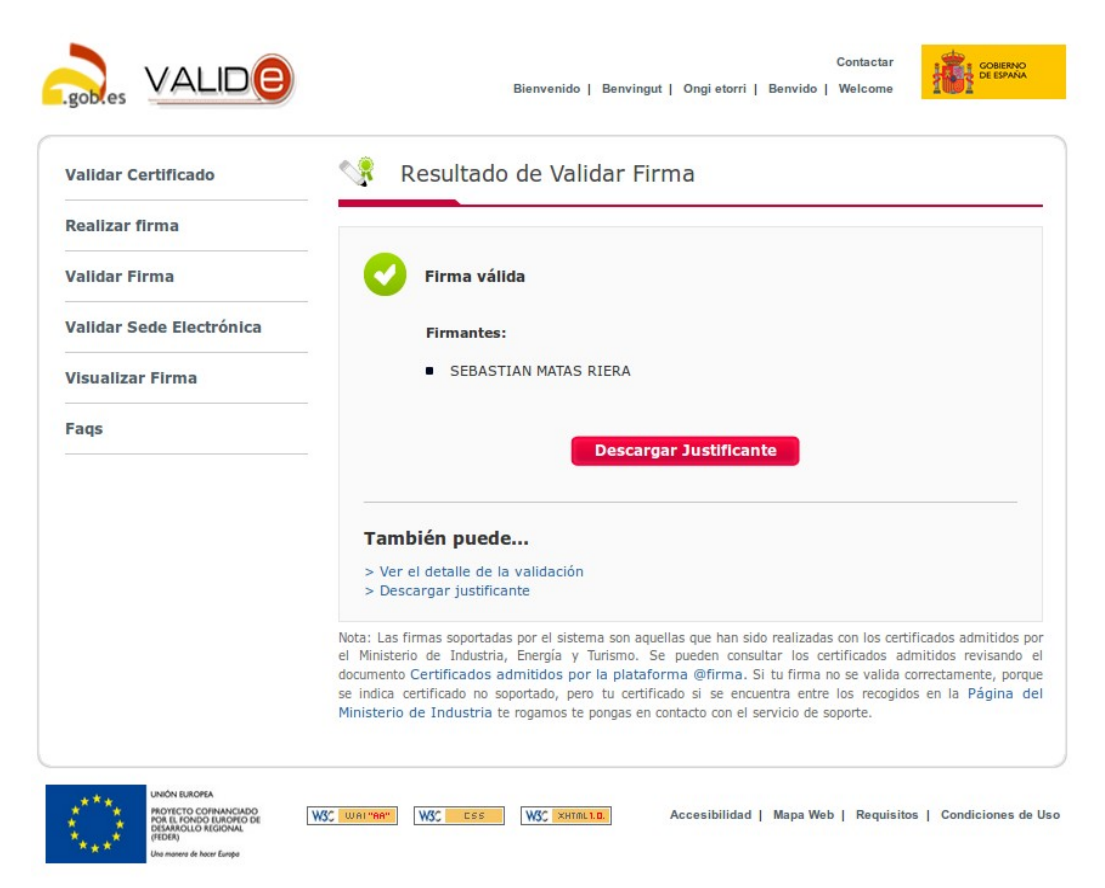

Bienvenido | Benvingut | Ongi etorri | Benvido | Welcome Resultado de Validar Firma Validar Certificado Realizar firma Firma válida Validar Firma Validar Sede Electrónica Firmantes: SEBASTIAN MATAS RIERA Visualizar Firma Faqs Descargar Justificante Detalle de la validación Formato de firma detectado: PAdES-BES Firmantes Apellidos del responsable: MATAS RIERA Clasificación: 0 Email: ANNONYGMOUSE@YAHOO.CO.UK ID Emisor: OU=FNMT Clase 2 CA,O=FNMT,C=ES ID Política: MITyC NIF Responsable: 43121764F Nombre/Apellid. Responsable: SEBASTIAN MATAS RIERA Nombre del responsable: SEBASTIAN Número de serie: 1024345816 Organización emisora: FNMT País: ES Política: 1.3.6.1.4.1.5734.3.5 Primer apellido del responsable: MATAS Segundo apellido del responsable: RIERA Asunto: CN=NOMBRE MATAS RIERA SEBASTIAN - NIF 43121764F,OU=703018312,OU=FNMT Clase 2 CA,O=FNMT,C=ES Tipo de certificado: FNMT PF Uso del certificado: digitalSignature | keyEncipherment Válido desde: 2014-03-24 lun 09:45:51 +0100 Válido hasta: 2017-03-24 vie 09:45:51 +0100 Versión política: 22 Hora de Consulta: 04-oct-2016 11:08:58 AM GMT+0200 También puede... > Descargar justificante

Si es vol, es pot veure o descarregar el justificant de la validació.